## ISTRUZIONI PER LA PRIMA CONNESSIONE DA PdL NON GESTITE DAL RTI

Digitare il percorso su Internet explorer

http://portale.sidi.mpi.it

appare la seguente finestra.

| Accesso - Microsoft Internet Explorer                                                                                                    |  |  |  |  |  |  |  |  |  |
|----------------------------------------------------------------------------------------------------|--|--|--|--|--|--|--|--|--|
| File Modifica Visualizza Preferiti Strumenti ?                                                                                                    |  |  |  |  |  |  |  |  |  |
| 😋 Indietro 🝷 📀 🕤 🛃 💰 🔎 Cerca 🤺 Preferiti 🧐 🔗 - چ 🔤 🕘 🛄 🖏                                                                                                    |  |  |  |  |  |  |  |  |  |
| Indirizzo 🕘 https://ssocoll.sidi.mpi.it/sso/jsp/login.jsp?site2pstoretoken=v1.2~DE8A24A4~5DD395B69E69695BE83C9782D23A4351EA558A8F5BD4C08C1F3CC5E70C84A6E52 🔽 🎅 Vai 🛛 Collegamenti 🌺 |  |  |  |  |  |  |  |  |  |
|                                                                                                    |  |  |  |  |  |  |  |  |  |
| Ministere dell'Istruzione. dell'Università e della Picerca<br>Istruzione.it<br>Il Portale dei Servizi                                                                               |  |  |  |  |  |  |  |  |  |
| Area visewata                                                                                                    |  |  |  |  |  |  |  |  |  |
| Immettere il nome utente e la password Single Sign-On per eseguire l'accesso<br>Nome utente mi00009<br>Password Login Annulla<br>Login Annulla                                      |  |  |  |  |  |  |  |  |  |
| © 2005 Ministero dell´Istruzione, dell´Università e della Ricerca                                                                                                    |  |  |  |  |  |  |  |  |  |
| 🖉 Operazione completata                                                                                                    |  |  |  |  |  |  |  |  |  |
| 🛃 start 🖉 🙆 💽 🐷 👋 🔛 Dopo aver 🔛 Document 🦉 Oracle App 🎇 Oracle App 🦉 Accesso IT 🎇 🔛 🥥 🖳 📿 📑 15.41                                                                                   |  |  |  |  |  |  |  |  |  |

Inserire utente *MInnnnn* e *Password* (consegnate durante la formazione) Premere il bottone Login

Appare maschera a pagina seguente

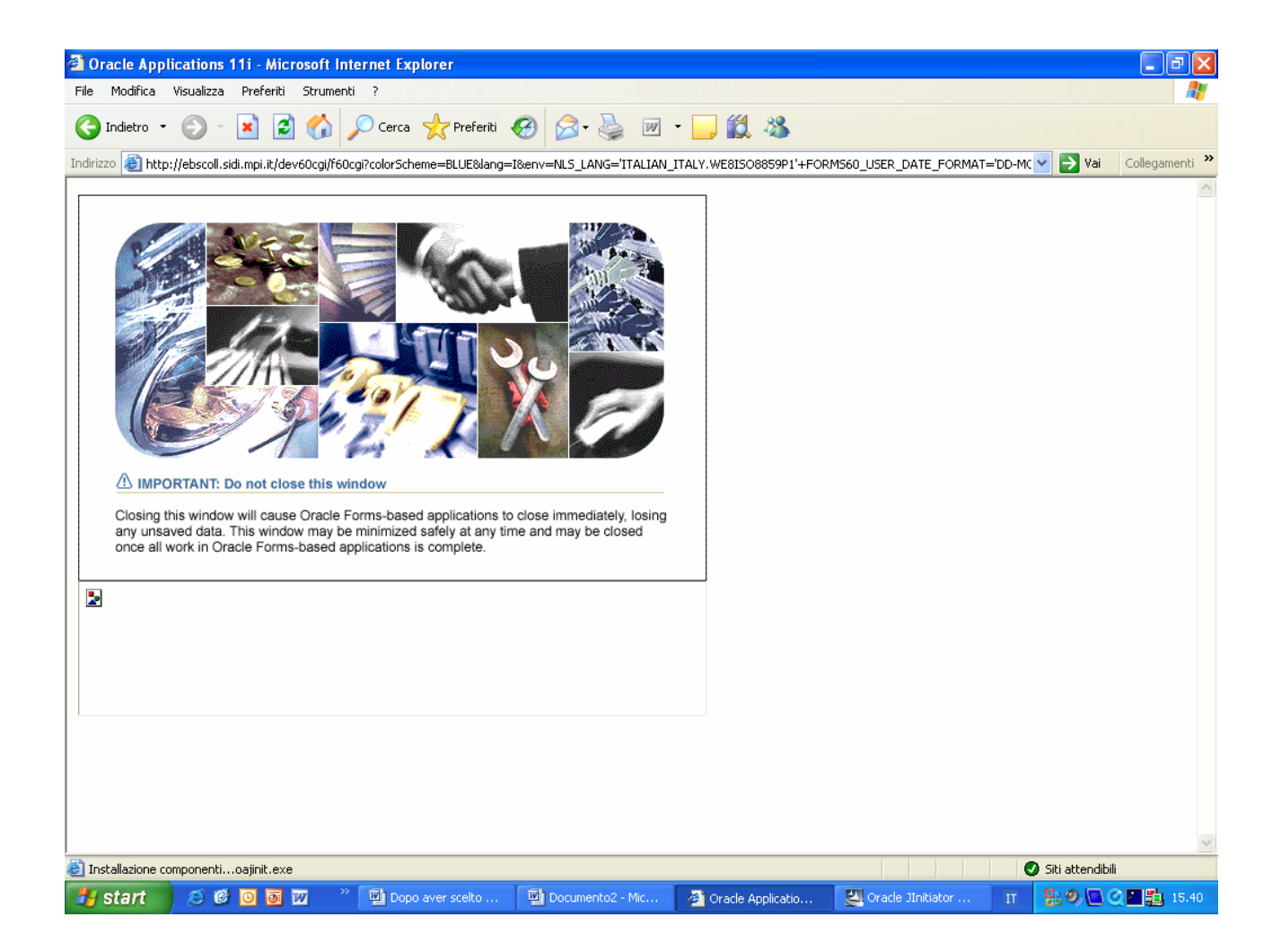

Attendere e poi appare la pagina seguente

| 🔄 Oracle Jinit | tiator Setup |     |                                                                              |                                   |                     |                     |   |                 |
|----------------|--------------|-----|------------------------------------------------------------------------------|-----------------------------------|---------------------|---------------------|---|-----------------|
| Oracle         | e JInitiato  | r 1 | .3.1.21                                                                      |                                   |                     |                     |   |                 |
|                |              |     | Oracle Jinitiator Setu                                                       | 0                                 |                     | X                   |   |                 |
|                |              |     | Choose Destination Location<br>Select folder where Setup will install files. |                                   |                     |                     |   |                 |
|                |              |     | Setup will install JInitiato                                                 | or 1.3.1.21 in the following fold | er.                 |                     |   |                 |
|                |              |     | Destination Folder                                                           | ulinitiator 1.3.1.21              | Bro                 | wse                 |   |                 |
|                |              |     | InstallShield                                                                | <u></u>                           | Back Next >         | Cancel              |   |                 |
|                |              |     |                                                                              |                                   |                     |                     |   |                 |
| 🐮 start        | e e o o w    |     | Dopo aver scelto                                                             | Documento2 - Mic                  | 🙆 Oracle Applicatio | 🛃 Oracle JInitiator | П | 🚦 🤊 🖸 🖉 🏊 15.40 |

Cliccare il Bottone NEXT e attendere l'autoinstallzione di JInitiator

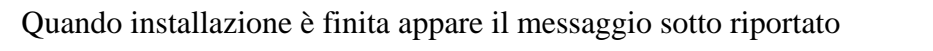

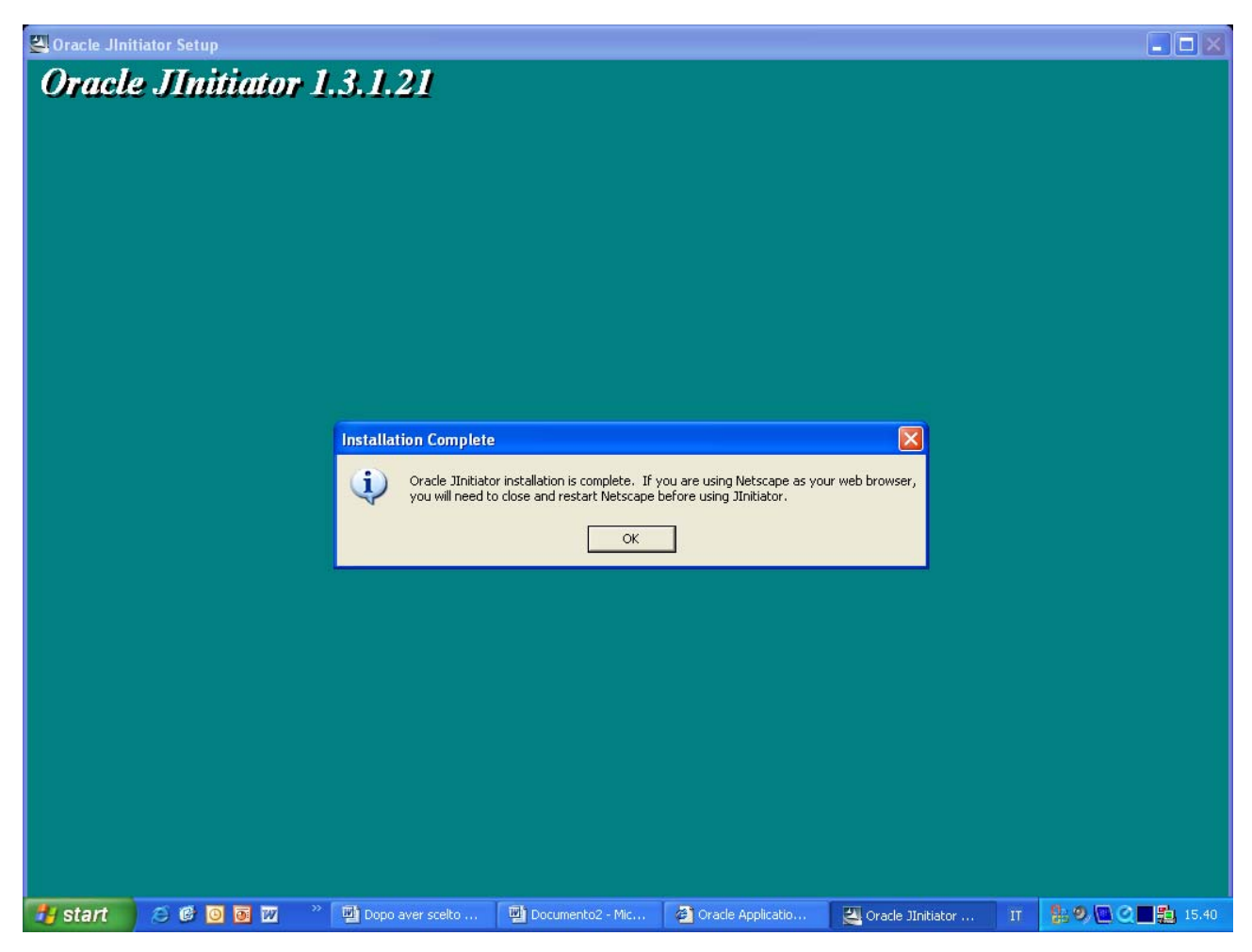

Cliccare il bottone ok e quindi attendere che si apra l'applicazione.